# armkeil

# Arm Keil MDK アンインストールガイド - Singleユーザー ライセンス向け-

第1.2版 2021年4月12日

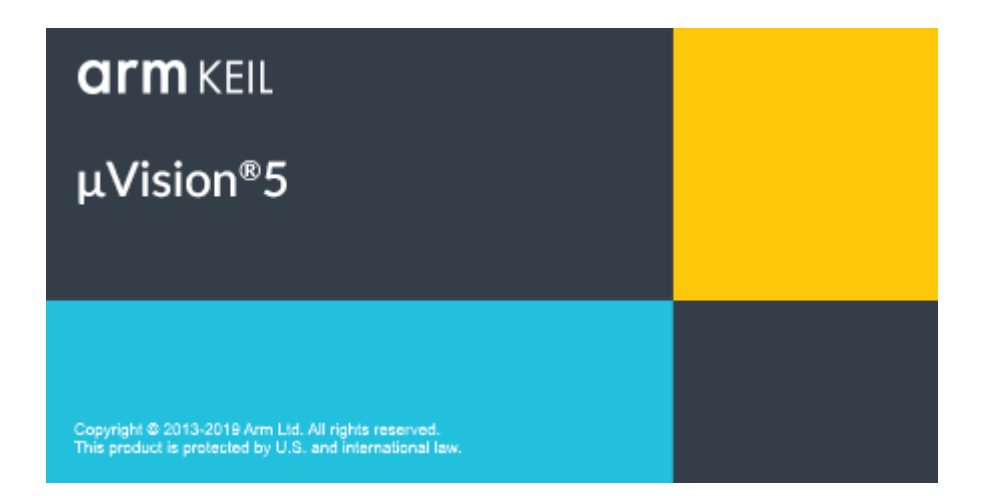

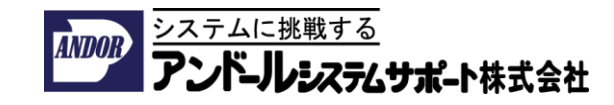

本ドキュメントについて

本ドキュメントはArm Keil MDKをノードロック・ライセンスでアクティベートとし たライセンスをアンインストールするための手順について記載したものです。

Floatingライセンスをご利用される場合は本ドキュメントとは手順が異なりますので、ご注意ください。

また、Arm Development Studioライセンスは、Arm Keil MDKのライセンスを包括 しておりますので、Arm Keil MDKのアクティベーションすることができますが、 Arm Keil MDKのノードロック・ライセンスとは手順が異なりますので、別紙をご参 照ください。

Arm Keil MDKの製品版の詳細と評価版の入手方法とインストール手順の詳細につきましては、Arm社純正開発ツール日本代理店「アンドールシステムサポート株式会社」のページをご参照ください。

- Arm Keil MDK製品情報
- Arm Keil MDK評価版の入手方法
- Arm Keil MDKのインストール手順詳細
  - オフラインの環境でArm Keil MDKを利用する手順
- Arm Kiel MDKを日本語の表示に切り替えるための設定
- 日本語ドキュメントの入手先
   URL: <u>https://www.andor.jp</u>

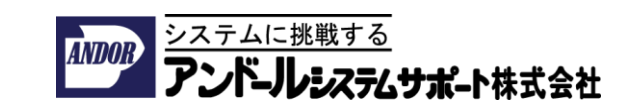

アクティベーションの流れ

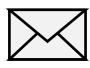

#### ✓ PSNの入手

- PSN (Product Serial Number) は、15桁の英数字 xxxxx-xxxxx です。
- 製品をご購入頂いたお客様、ツールの評価を行いたいお客様に、電子メールで提供しています。

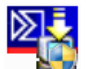

mdk5xxxx.exe のインストール

• インストール時に、電子メールを含めたユーザー情報を登録します。

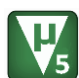

Keil uVision 5のライセンスのアクティベート

- Keil uVision5を管理者権限で起動してください。
- ツールをアクティベートするためには、LIC(License ID Code) 英数 字30桁xxxxx-xxxxx-xxxxx-xxxxx-xxxxが必要です。
- License Management画面からポップアップされるWebブラウザーの ライセンス管理フォームよりPSNとCID (Computer ID)英数字10桁 xxxxx-xxxxにユーザー情報を登録してください。

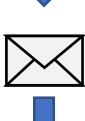

アクティベートに必要なLICが"licmgr@keil.com"から登録 して頂いたメールアドレスに届きます。

- LICが記載されたメールがブロックされないように、メーラーのフィ ルタリング設定を時点に適切に設定してください。
- **₩**5
- License Management画面からNew License ID Code (LIC):の欄に、 メールで送られてきたLICを入力し、[Add LIC]ボタンをクリックする とライセンスがアクティベートされます。

#### ライセンスのアンイストールの流れ

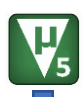

Keil uVision 5を起動する

- Keil uVision5を管理者権限で起動してください。
- License Managementダイアログ上のリストからアンインストールするライセンスを選択し、Uninstall...ボタンをクリックし、
- プロンプト画面からYesを選択してください。
- 登録されていたLIC(License ID Code)がTRNから始まる30桁の英数 字TRNxx-xxxxx-xxxxx-xxxxx-xxxxに置き換わります。

 ポップアップされるライセンス管理フォームのページから、 TRNから始まるアンインストールするLicense ID Code 30桁の英数字 TRNxx-xxxxx-xxxxx-xxxxx-xxxxを入力し、Submitボタンをク リックして頂くことで、ライセンス管理システム上のアンインストール 処理が完了します。

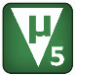

 上記の処理を終えた後は通常のWindowsアプリケーションのアンイン ストール手順で、アンインストールできます。

PSNから、LICを発行できる回数、PCを移動できる回数は、 お買い求め頂いたライセンスの種類により異なります。

ライセンスのアンインストール作業を行わなかった場合は、 ライセンスが無効になってしまいます。

Singleユーザーライセンスのアンインストール手順(1/3) 1. PCに管理者権限を持つアカウントでログインします。

Keil μVisionアイコンを右クリックして、コンテキストメニューから(Windows 10ではその他から) 管理者として実行を選択します。

| = | 最近追加されたもの                      | <i>р</i> уіль       |
|---|--------------------------------|---------------------|
| 8 | Keil uVisic-C<br>→ スタートにピン留めする |                     |
| Γ | その他                            | > -51 タスク パーにどン留めする |
|   | 値 アンインストール<br>#                | □ 管理者として実行          |
|   |                                | ファイルの場所を開く          |
| ŝ | A                              | この一覧から削除            |
| Φ |                                | × 一覧をクリア            |
| - | e 📄 🔒 <                        |                     |

3. Keil µVisionのメニューから File → License Management... を選択してくだ さい。License Management... ダイアログが開きます。

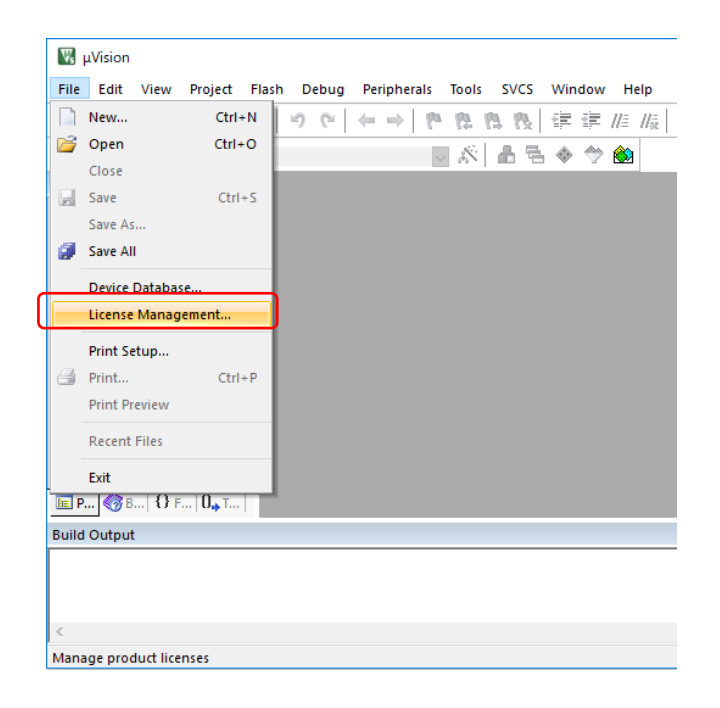

Singleユーザーライセンスのアンインストール手順(2/3)

- License Management... ダイアログから次の操作をしてください。
   Single-User Licenseのタブを選択してください。
  - 2リストからアンイストールする製品のライセンスを選択してください。
  - 3 Uninstall...ボタンをクリックしてください。
  - 4 確認のために表示されたプロンプトから[はい(Y)]ボタンを選択し、 Webを利用したアンインストール処理を続けてください。

| Lice<br>Si | ense Management 1<br>ngle-User License   Floating License   Floating License Adm | ninistrator   FlexLM License                           |
|------------|----------------------------------------------------------------------------------|--------------------------------------------------------|
|            | Customer Information Name: Company: Email:                                       | Computer ID<br>CID: XXXXX-XXXX<br>Get LIC via Internet |
|            | Product License ID Code (LIC)/Product variant                                    | Support Period                                         |
|            |                                                                                  | 3                                                      |
|            | New License ID Code (LIC):                                                       | Add LIC Uninstall                                      |
|            |                                                                                  | ~<br>~                                                 |
|            | Evaluate MDK Professional Close                                                  | Help                                                   |

| Uninstall | License (LIC)                                                                                                    | × |
|-----------|----------------------------------------------------------------------------------------------------|---|
|           | You are about to uninstall the following License:<br>MDK-ARM Professional                                                                                                    |   |
|           | The Uninstalled License ID Code (LIC) information will be sent to:<br>www.keil.com                                                                                                    |   |
|           | You must have an active Internet connection and web browser to<br>complete this operation. If an Internet connection is not available<br>on this computer, you may manually enter the Uninstalled LIC at: |   |
|           | www.keil.com/license/uninstall.htm                                                                                                    |   |
|           | Failure to submit Uninstalled LIC in the browser prevents future<br>product installations.                                                                                                    |   |
|           | Notes:<br>• after uninstall, the product will stop working on this computer.<br>• to reinstall the product use Get LIC via Internet                                                                       |   |
|           | Do you want to uninstall now?                                                                                                    |   |
|           | 4<br>はいの いいえ(N)                                                                                                    |   |

## Singleユーザーライセンスのアンインストール手順(3/3)

5. **1** License Management... ダイアログに表示されているLicense ID Code (LIC)がTRNから始まる30文字の英数字に置き換わります

| Single-Use<br>Custom<br>Name:<br>Compar<br>Email:<br>Product<br>MDK-AR<br>MDK-AR<br>New Lic<br>***TRN<br>Evalua<br>Vebブラウ<br>WWW.keil. | r License Floatin<br>er Information<br>ny: 「「『『『<br>M Professiona Lice<br>Cense ID Code (LIC)<br>IXX-XXXX-XXXX-X<br>ate MDK Profession<br>ザが起動し | ense ID Code (LIC)/<br>ense ID Code (LIC)/<br>(Nxx-xxxxx-xxxxx<br>:<br>:<br>:<br>:<br>:<br>:<br>:<br>:<br>:<br>:<br>:<br>:<br>: | Product variant Product variant Close                | nistrator   FlexLM                                  | M License  <br>Computer ID                               | CXXX                         |                                                                                                    |
|----------------------------------------------------------------------------------------------------|----------------------------------------------------------------------------------------------------|----------------------------------------------------------------------------------------------------|------------------------------------------------------|-----------------------------------------------------|----------------------------------------------------------|------------------------------|----------------------------------------------------------------------------------------------------|
| Custom<br>Name:<br>Compar<br>Email:<br>Product<br>MDK-AR<br>MDK-AR<br>New Lic<br>***TRN<br>Evalua<br>Vebブラウ                            | er Information<br>ny: 『『『『『<br>M Professional TR<br>Cense ID Code (LIC)<br>IXX-XXXX-XXXX-XX<br>Ite MDK Profession<br>ザが起動し                      | ense ID Code (LIC)/ Nxx-xxxxx-xxxxx : : : : : : : : : : : : :                                                                   | (Product variant<br>                                 | Uninstalle                                          | Computer ID<br>CID: xxxxx-xx<br>Get LIC via<br>iod<br>cd | cxxx a Internet Uninstall He |                                                                                                    |
| Name:<br>Compar<br>Email:<br><u>Product</u><br>MDK-AR<br>MDK-AR<br>New Lic<br>***TRN<br>Evalua<br>Vebブラウ                               | v:<br>M Professiona<br>Cense ID Code (LIC)<br>Ixx-xxxxx-xxxxx-x<br>te MDK Profession<br>ザが起動し                                                   | ense ID Code (LIC)/<br>Nxx-xxxx-xxxxx<br>:<br>:<br>:<br>:<br>:<br>:<br>:<br>:<br>:<br>:<br>:<br>:<br>:                          | Product variant                                      | 1 upport Per<br>xxx Uninstalle                      | Get LIC via                                              | xxx a Internet Uninstall He  |                                                                                                    |
| Compar<br>Email:<br>Product<br>MDK-AR<br>New Lic<br>***TRN<br>Evalua<br>Vebブラウ                                                         | y:<br>M Professiona TR<br>Cense ID Code (LIC)<br>Axx-xxxxx-xxxxx-x<br>the MDK Profession<br>ザが起動し                                               | ense ID Code (LIC)/<br>Nxx-xxxxx-xxxxx<br>:<br>:<br>:<br>:<br>:<br>:<br>:<br>:<br>:<br>:<br>:<br>:<br>:                         | (Product variant<br>                                 | Uninstalle                                          | Get LIC via                                              | a Internet                   |                                                                                                    |
| Enalli.<br>Product<br>MDK-AR<br>New Lic<br>***TRN<br>Evalua<br>Vebブラウ<br><u>www.keil.</u>                                              | ense ID Code (LIC)<br>IXX-XXXX-XXXX-X<br>ate MDK Profession<br>ザが起動し                                                                            | ense ID Code (LIC)/<br>Nxx-xxxxx-xxxxx<br>: [<br>                                                                               | Product variant                                      | Uninstalle                                          | iod<br>d<br>Add LIC                                      | Uninstall                    | <ul> <li></li> <li></li> <li><!--</th--></li></ul> |
| Product<br>MDK-AR<br>New Lic<br>***TRN<br>Evalua<br>Vebブラウ<br><u>www.keil.</u>                                                         | M Professiona TR<br>cense ID Code (LIC)<br>Ixx-xxxxx-xxxxx-x<br>the MDK Profession<br>ザが起動し                                                     | ense ID Code (LICI/<br>Nxx-xxxxx-xxxxx<br>:<br>:<br>:<br>:<br>:<br>:<br>:<br>:<br>:<br>:<br>:<br>:<br>:                         | Product variant                                      | Uninstalle                                          | iod<br>d<br>Add LIC                                      | Uninstall                    | <ul> <li>↓</li> <li>↓</li> <li>↓</li> <li>↓</li> </ul>                                                                                                    |
| New Lic<br>New Lic<br>***TRN<br>Evalua<br>Vebブラウ<br><u>www.keil.</u>                                                                   | ense ID Code (LIC)<br>Ixx-xxxx-xxxxx-x<br>ate MDK Profession<br>ザが起動 [                                                                          | :<br>                                                                                                    |                                                      |                                                     | Add LIC                                                  | Uninstall                    | ~<br>~                                                                                                    |
| New Lic<br>***TRN<br>Evalua<br>Vebブラウ<br><u>www.keil.</u>                                                                              | cense ID Code (LIC)<br>Xxx-xxxxx-xxxxx-x<br>tte MDK Profession<br>ザが起動し                                                                         | :<br>xxxx-xxxx-xxxxx<br>nal                                                                                                    | Close                                                |                                                     | Add LIC                                                  | Uninstall                    | <ul> <li>↓</li> <li>↓</li> <li>↓</li> <li>↓</li> </ul>                                                                                                    |
| New Lic<br>***TRN<br>Evalua<br>Vebブラウ<br><u>www.keil.</u>                                                                              | cense ID Code (LIC)<br>Ixx-xxxx-xxxxx-x<br>ate MDK Profession<br>ザが起動し                                                                          | :<br>(xxxx-xxxxx-xxxxx)<br>nal                                                                                                  |                                                      |                                                     | Add LIC                                                  | Uninstall                    | ~<br>~                                                                                                    |
| New Lic<br>「***TRN<br>Evalua<br>Vebブラウ<br><u>www.keil.</u>                                                                             | cense ID Code (LIC)<br>Jxx-xxxxx-xxxxx-x<br>tte MDK Profession<br>ザが起動し                                                                         | :<br>(XXXX-XXXX-XXXX<br>nal<br>し下記のUI                                                                                           |                                                      |                                                     | Add LIC                                                  | Uninstall                    |                                                                                                    |
| New Lic<br>***TRN<br>Evalua<br>Vebブラウ<br>www.keil.                                                                                     | cense ID Code (LIC)<br>IXX-XXXX-XXXX-X<br>ate MDK Profession<br>ザが起動し                                                                           | : 「<br>(XXXX-XXXX-XXXX<br>nal」<br>して記のUI                                                                                        |                                                      |                                                     | Add LIC                                                  | Uninstall                    | ~ ~ ~                                                                                                    |
| Vebブラウ<br>www.keil.                                                                                                    | the MDK Profession<br>ザが起動し                                                                                                    | nal                                                                                                    |                                                      |                                                     |                                                          | He                           |                                                                                                    |
| Vebブラウ<br>www.keil.                                                                                                    | ute MDK Profession<br>ザが起動し                                                                                                    | nal                                                                                                    |                                                      |                                                     |                                                          | He                           | ↓<br>I₽                                                                                                    |
| Vebブラウ<br>www.keil.                                                                                                    | te MDK Profession<br>ザが起動し                                                                                                    | nal<br>し<br>下記のUI                                                                                                    |                                                      |                                                     |                                                          | He                           | lp                                                                                                    |
| Evalua<br>Vebブラウ<br>www.keil.                                                                                                    | te MDK Profession<br>ザが起動し                                                                                                    | nal<br>し<br>下記のUI                                                                                                    |                                                      |                                                     |                                                          | He                           | lp                                                                                                    |
| Vebブラウ<br><u>www.keil.</u>                                                                                                    | ザが起動し                                                                                                    | L<br>下記のUI                                                                                                    |                                                      |                                                     |                                                          |                              |                                                                                                    |
| Vebブラウ<br><u>www.keil.</u>                                                                                                    | ザが起動し<br>com/licon                                                                                                    | し下記のUI                                                                                                    |                                                      |                                                     |                                                          |                              |                                                                                                    |
| ※ツールカ                                                                                                    | がインスト                                                                                                    | <u>se/uninsta</u><br>ールされて                                                                                                    |                                                      | をネットし                                               | こ接続で                                                     | きない場                         | <b>合</b> は、                                                                                                    |
| 128-                                                                                                    | - イツトに                                                                                                    | 接続され.                                                                                                    | こPしから_                                               | 上記のUR                                               | しのヘー                                                     | ンを用い                         | $C \leq /c c$                                                                                                    |
| Jninstall L                                                                                                    | ICの項目に                                                                                                    | こは 🚺 の                                                                                                    | 文字列が                                                 | そのまま                                                | 自動的に                                                     | 入力され                         | ιます。                                                                                                    |
| Submitボ                                                                                                    | タンをクリ                                                                                                    | ックする                                                                                                    | とライセン                                                | シスのアン                                               | ノインス                                                     | トール処                         | 理が完う                                                                                                    |
|                                                                                                    |                                                                                                    |                                                                                                    |                                                      |                                                     |                                                          |                              |                                                                                                    |
| arm                                                                                                    |                                                                                                    |                                                                                                    |                                                      | ×TI                                                 | DNからか                                                    | こ仏まる                         | 士宁利                                                                                                    |
|                                                                                                    |                                                                                                    |                                                                                                    |                                                      |                                                     | に手作業                                                     | ッねょる<br>ベスキリ                 | 入丁ブ」<br>てくださ                                                                                                    |
| A Products D                                                                                                    | ownload Events                                                                                                    | Support Videos                                                                                                    | <b>Q</b> 9                                           | Search Ke                                           | に于IF未                                                    | СЛЛС                         |                                                                                                    |
| Product Licensing<br>Overview                                                                                                    | Hon                                                                                                    | ne / Product Licensing                                                                                                    |                                                      |                                                     |                                                          |                              |                                                                                                    |
| Single-User License<br>Single-User License Un                                                                                          | install                                                                                                    | ngle-User Lic                                                                                                    | cense Unins                                          | stall                                               |                                                          |                              |                                                                                                    |
| Floating-User License                                                                                                    | After u<br>Keil. F                                                                                                    | uninstalling a License ID (<br>Registration adds the unir                                                                       | Code (LIC) from your co<br>nstalled LIC back into th | omputer, you must regis<br>ne license pool and allo | ster that uninstalled li<br>ws you to license the        | cense with<br>software       |                                                                                                    |
|                                                                                                    | on oth<br>anothe                                                                                                    | ner computers. After verify<br>er computer.                                                                                     | fying your Uninstall Licer                           | nse ID Code, you will b                             | e able to license the                                    | software on                  |                                                                                                    |
|                                                                                                    |                                                                                                    |                                                                                                    |                                                      |                                                     |                                                          |                              |                                                                                                    |
|                                                                                                    | Ente                                                                                                    | er the Uninstall Licens                                                                                                    | e ID Code Below                                      |                                                     |                                                          |                              |                                                                                                    |
|                                                                                                    | Ente                                                                                                    | er the Uninstall Licens                                                                                                    | e ID Code Below                                      |                                                     |                                                          |                              |                                                                                                    |
|                                                                                                    | Ente                                                                                                    | er the Uninstall Licens                                                                                                    | install LIC:                                         | xxxx-xxxx-xxxx-                                     | *****                                                    |                              |                                                                                                    |

補足事項

アンインストール作業を実施されたLICは無効になります。

以前に発行されたLICを登録してもライセンスは有効になりません。

ライセンスを有効にするためには、再度PSNから新しいLICを発行することが必要で す。ライセンスのアクティベーション手順につきましては別紙をご参照ください。

PSNから新しいLICを発行できる回数はご購入された製品により異なります。